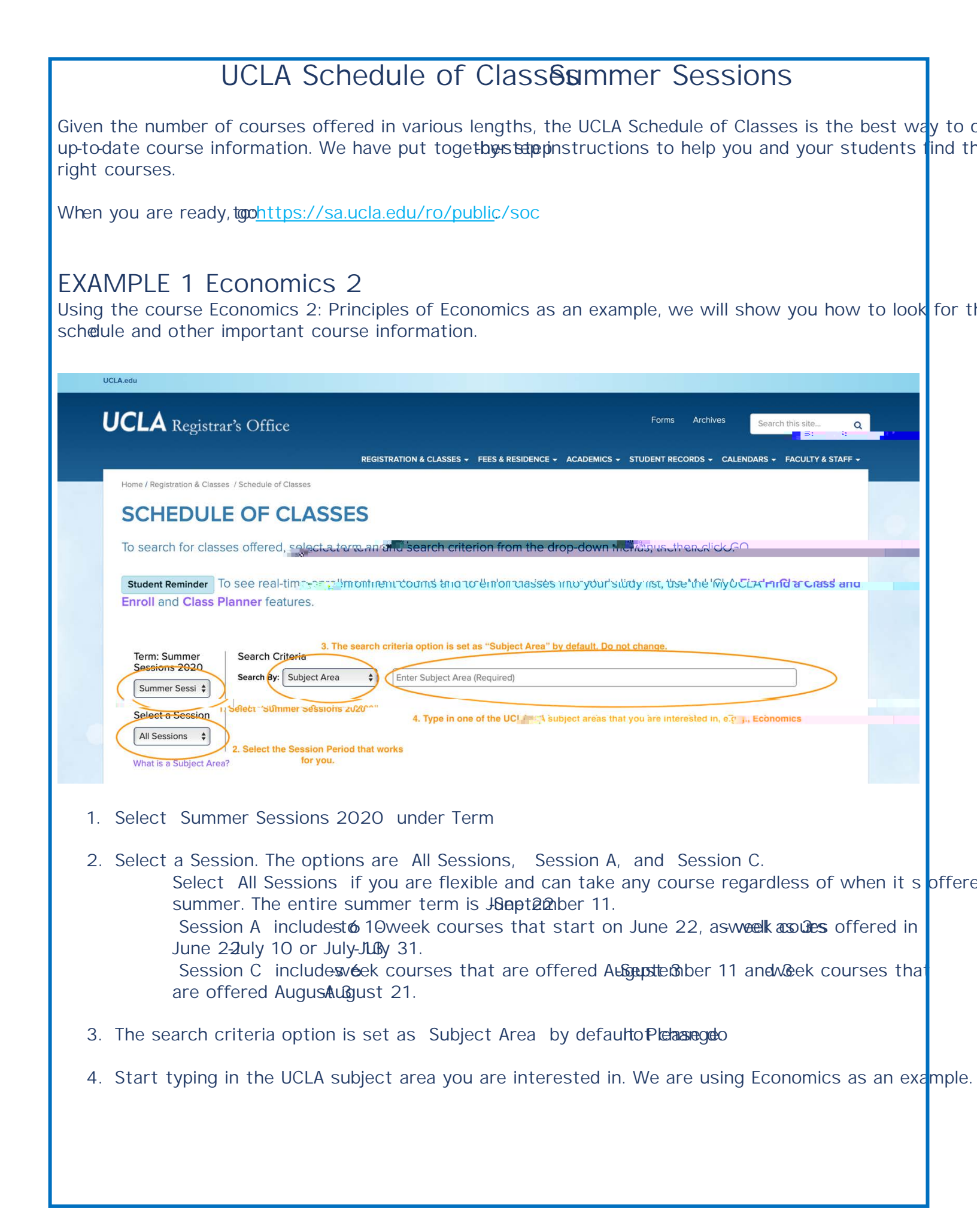

| Sessions 2020                                                                                                    |
|----------------------------------------------------------------------------------------------------|
| Search By: Subject Area 🗘 Econ                                                                                                    |
| Economics (ECON) English as A Second Language (ESL)                                                                                                    |
| Select a Session                                                                                                    |
| All Sessions 🗘                                                                                                    |
| hted in blue). As you type, you will see suggested subject areas like these examples. Choose the one you want (it will become highlig!<br>What is a Subject Area?                                                                                                    |
|                                                                                                    |
|                                                                                                    |
| 5. As you typeuggested subject areas will be populated. Choose the one you want by clicking.                                                                                                    |
|                                                                                                    |
|                                                                                                    |
| Term: Summer Search Criteria                                                                                                    |
| Summer Sessi 🛊 Subject Area 💠 Economics (ECON)                                                                                                    |
| Veu heur te elisk en "Ce" ennentsk. Otherwise, nething will herren                                                                                                    |
|                                                                                                    |
| All Sessions 🗘                                                                                                    |
|                                                                                                    |
| 6. The Co. option will now appear You have to plick on Co. as an added stop. Nothing will happen up                                                                                                    |
| o. The Go option will now appear. You have to click on Go as an added step, Nothing will happen up                                                                                                    |
| do.                                                                                                    |
|                                                                                                    |
|                                                                                                    |
| 1 - Principles of Economics                                                                                                    |
|                                                                                                    |
| 2 - Principles of Economics                                                                                                    |
| Session A: Meets from 7/13-7/31: Duration 3 weeks                                                                                                    |
| NOTE: To see all sections for this class, you must select a Lecture                                                                                                    |
| et's say we are interested in the July 13-July 31 3-week option.                                                                                                    |
| Lec 3 POpen No Waitlist A MTWR 10am-12:05pm Haines Hall 118 4.0 Osei Twumasi. O.I.                                                                                                    |
| 0 of 115 Enrolled<br>115 Spots Left                                                                                                    |
|                                                                                                    |
| Session A: Meets from 6/22-7/31: Duration 6 weeks                                                                                                    |
| NOTE: To see all sections for this class, you must select a Lecture.                                                                                                    |
| ndel                                                                                                    |
| 1110 Jigh Staff                                                                                                    |
| 1 of 100 Enrolled<br>99 Spot Left                                                                                                    |
|                                                                                                    |
| Session C: Meets from 8/3-9/11: Duration 6 weeks                                                                                                    |
| NOTE: To see all sections for this class, you must select a Lecture.                                                                                                    |
|                                                                                                    |
| Time Location Units Instructor(s) Select Section Status Waltust Status Info Day(s)                                                                                                    |
| Lime     Location     Units     instructor(s)     Select     Select     Select     Select       10.45 m 17 50 m,     Dorld Hall 12     40     Pone, 41     Mark     Pone, 41     Mark                                                                                                    |
| Line     Location     Units     instructor(s)     Select     Select     Select     Select     Select     Select       10:45 mm 12:50 cm     Dodd Hall 12:     4.0     Paper A.L.     10:45 mm 2:00 cm     10:45 mm 2:00 cm <td< td=""></td<> |

7. You will see all Econ 2 options that are available during the entire summer as we selected All Sessie starting the search. Eachoopshows how many spots have been taken, when and where the course m and who the instructor is. If the instructor has not been assigned, it will say The Staff.

Since one course can be offered multiple times during the summer, each coeursiseniso for the section is specific section. The section is Lec 3 as opposed to Lec 1 and Lec 2 which are the other two dick points are and added class information will appear.

| CLASS DETAIL                                                                                                    |
|----------------------------------------------------------------------------------------------------|
|                                                                                                    |
| Provides detailed information regarding the section of this close                                                                     |
| The number of open seats (status) for each section is updated once per hour. Status as of 4:34 PM.                                    |
|                                                                                                    |
| Student Reminder To see real-till, be enrollment counts and to enroll classes into vour styldy list use the WULCLA. Eight a Class and |
| Enroll and Class Planner features.                                                                                                    |
|                                                                                                    |
| Summer 2020                                                                                                    |
| Economics (ECON)                                                                                                    |
| ECON 2 - Printiples of Economics                                                                                                    |
| Lecture: Lec 3                                                                                                    |
|                                                                                                    |
| Textbooks                                                                                                    |
| Status Waitlist Status Dav(s) Time Location Usite Instructor(s)                                                                       |
| Open: 115 of 115 Left No Waitlist MTWR 10am-12:05pm (Haines Hall Room 118 4.0 Osei Twumasi, O.I.                                      |
|                                                                                                    |
| Final Exam Information                                                                                                    |
| Date Day Time Location(s)                                                                                                    |
| None listed Consult instructor for method of evaluation                                                                               |
|                                                                                                    |
| Grade Type Restrictions Lever                                                                                                    |
| Letter Grade or Passed/ Not Class: None No N/A Lower Division                                                                         |
| Passed                                                                                                    |

8. TheClass ID number is what s required when submitting the initial enrollment request.

Course states bows the number of spots left. Waitlists may be created if the course becomes full When a waitlist is available with states states the number of waitlist spots.

Days, Time, and Location indicate the course meeting days, times, and the building name and roo where class meets.

Unitsis where you can find the number of UC Credit units the course offers. In case  $\omega$  fit Econ 2, it course. With this unit information, you can estimate the unit fees for the course (\$360 X 4 = \$7 Grade Typeshows the grading basis of the cours

Restrictionshow whether the course is open to everyone or limited to UCLA students or particula majors only. Most of the courses will say Class: None, mediations can enroll without restrictions.

If Impacted says yes, you deteo pay attention to the drop and refund deadlines, which in most case earlier than nompacted courses.

## EXAMPLE 2 Chemistry 14B

Now let s do another search. This time, we are looking for Chem 14B. This example will have an important that you need to be aware of, so please be sure to review it.

|                  | REGISTRATION & CLASSES 🗸 FEES & RESIDENCE 🗸 ACADEMICS 🗸 STUDENT RECORDS 🗸 CALENDARS 🗸 FACULTY & STAFF                                                 |
|------------------|----------------------------------------------------------------------------------------------------|
| Home / Re        | gistration & Classes / Schedule of Classes / Search Results                                                                                           |
| SEA              | RCH RESULTS                                                                                                    |
| You ma           | ay start a new search to search again or use the filter results to revise your current search results.                                                |
| The r            | number of open seats (status) for each section is updated once per hour. Status as of 3:42 PM.                                                        |
| Studen<br>Enroll | t Reminder To see real-time enrollment counts and to enroll classes into your study list, use the MyUCLA Find a Class and and Class Planner features. |
|                  | Start New Search                                                                                                    |
|                  | Filter Results                                                                                                    |
| Your re          | sults for: 2020, Summer Sessions , All Sessions, Economics (ECON)                                                                                     |
| k on             | Start New Search.                                                                                                    |

| Enroll and Class Planner Teatures.                                                                                                    |
|----------------------------------------------------------------------------------------------------|
| Start New Search                                                                                                    |
| Iterm: Summer<br>Sessions 2020     Search Criteria       Summer Sessi +     Select a Session       Session C     +       What is a Subject Area?                                                                       |
| 1. You will see that Summer Sessions 2020 is already selected as term (if not, change it to Summ                                                                                                    |
| For Select a Session, again, your options are All Sessions, Session A, or Session C. We have C for this example. Session C includesk courses offered in Augustalember 11 and Week courses offered in Augustalegust 21. |
| You can continue with Search by Subject Area. It s the default setting, so you don t need to constant typing Chem and Chemistry and Biochemistry (Chem) will pop up in blue as a suggestion.                           |
| Click on it and the following will appear wath opeion.                                                                                                    |
| Seastions 2020<br>Summer Sessi +<br>Select a Session<br>Session C +<br>What is a Subject Area?                                                                                                    |
| 2. You have to click on Go to get the search results.                                                                                                    |
|                                                                                                    |
|                                                                                                    |
|                                                                                                    |
|                                                                                                    |
|                                                                                                    |
|                                                                                                    |
|                                                                                                    |
|                                                                                                    |

| 3. Look for 14                           | B and click on it.                                                                                                    |
|------------------------------------------|----------------------------------------------------------------------------------------------------|
|                                          | 14B - General Chemistry for Life Scientists II<br>Session C: Meets from 2/3-9/11: Duration G weeks                                                                                                    |
|                                          | NOTE: To see all sections for this class, you must select: (1) a Lecture; (2) a Discussion.                                                                                                    |
| <b>Ow, F.P.</b>                          | Salingte Gertiagenery       Construction       Construction |
| 4. You will see<br>example. Th           | a little triangle in purple next to the check box in the select column, different from is little triangle in purple indicates that the course has discussion sections.                                                                                                    |
| Some UCLA<br>discuss and<br>groups for f | undergraduate courses have classes intertiecture only, while some courses have meeting learn more about lecture in smglieupsulin addition to the class meetings for lecture. T these additional class meetings are called discussion sections.                                                                                                    |

For couses with discussion sections, students are required to attend both lecture meetings and disc section meetings. Since lecture times are the same for all discussion sections, the UCLA enrol ment up so that students select a discussion that works for their schedule. If enrolled in a discussion sector students are automatically enrolled in the lecture portion of the course, as opposed to enrolling in le discussion section separately.

Click on the purple triangle to see all discussion section options.

| elect Section | on Status                                    | Waitlist Status      | Info | Day(s) | Time         | Location          | Units | Instructor(s) |
|---------------|----------------------------------------------|----------------------|------|--------|--------------|-------------------|-------|---------------|
| 🗆 🔻 Lec 1     | ■Open<br>19 of 60 Enrolled<br>41 Spots Left  | 0 of <b>10</b> Taken | A    | MWF    | 11am-12:50pm | Young Hall CS24   | 4.0   | Ow, F.P.      |
| lesse sele    | ct a Discussion.                             |                      |      |        |              |                   |       |               |
| Dis 1         | A Open<br>6 of 30 Enrolled<br>24 Spots Left  | 0 of 5 Taken         | A    | TR     | 9am-9:50am   | Boelter Hall 4283 | 0.0   | ТА            |
| Dis 1         | B Open<br>13 of 30 Enrolled<br>17 Spots Left | 0 of 5 Taken         | A    | TR     | 10am-10:50am | Boelter Hall 4283 | 0.0   | ТА            |

14PL Constal and Organic Chamistry Laboratory L

5. Let s say the Discussion Section 1A, which meets on T9e5@aThuis the one you want. Click on Dis 1A to get details.

| Enroll and Class Plann                               | er reatures.                             |                                          |                    |                |
|------------------------------------------------------|------------------------------------------|------------------------------------------|--------------------|----------------|
| Summer 2020                                          |                                          |                                          |                    |                |
| Chemistry and Biochemistr<br>CHEM 14B - Ceneral Chem | y (CHEM)<br>istrv for Life Scientists II |                                          |                    |                |
| Discussion: Dis 1A                                   |                                          |                                          |                    |                |
| Class Website: N/A                                   |                                          |                                          |                    |                |
| Textbooks C                                          |                                          | 8.1                                      |                    |                |
| Open: 24 of 30 Left 0 of 5 T                         | Taken TR                                 | 9am-9:50ame, Boelter Hall Room 4283      |                    | instrictories  |
| Final From Information                               |                                          |                                          |                    |                |
| Date                                                 | Day                                      | Time                                     | Location(s)        |                |
| None listed                                          |                                          | Consult instructor for method of evaluat | ion                |                |
| Enrollment Information                               |                                          |                                          |                    |                |
| Grade Type                                           | Restrictions                             | Impacted                                 | Individual Studies | Level          |
| Non-Graded                                           | Section: None                            | No                                       | N/A                | Lower Division |

6. Please note that the details you see are ostroty state D Section 1A.

The status and waitlist status are for the discussion section, and are different from the total cours

The meeting times listed are only for the discussion section meetings, and students must attend cla as will, which will be in addition to the discussion section meetings.

The unit information says O because students do not earn additional unit credit by attending discus Grade type says regnaded because students earn grade from the sentire cla

Therefore, there are only two pieces of information you should take from the discussion section det

The first one is the Class ID number enrollment in the course is done through the discussion section and your students need to derothe Class ID number for the discussion section, if applicable submitting the enrollment request.

The other is the discussion section meeting informabilor course details, students need to click of the lecture portion of the class, in this case, Lec 1.

## CLASS DETAIL

Provides detailed information regarding the section of this class.

| Student Reminder To see r                                     | eal-time enrollmen       | t counts and to earoll clas | sesintaryourstude    | Jistuusethe.5.N.so | ZhCI.A.Find.a.Class.and |
|---------------------------------------------------------------|--------------------------|-----------------------------|----------------------|--------------------|-------------------------|
| Enroli and Class Planner                                      | leatures.                |                             |                      |                    |                         |
|                                                               |                          |                             |                      |                    |                         |
| Summer 2020                                                   |                          |                             |                      |                    |                         |
| Chemistre of Pierrel Chemistre<br>CHEM 14B - General Chemistr | y for Life Scientists II |                             |                      |                    |                         |
| Lecture: Lec 1                                                |                          |                             |                      |                    |                         |
| Class ID: 142043930                                           |                          |                             |                      |                    |                         |
| Class Website: N/A                                            |                          |                             |                      |                    |                         |
| Textbooks 2                                                   |                          |                             |                      | $\frown$           |                         |
| Status Waitlist Statu                                         | Dav(s)                   | Time Location               |                      | Units              | ructor(s)               |
| Open: 41 of 60 Left 0 of 10 T                                 |                          | Ham 1730 pm Vound Hall F    | bon CS               |                    | W7 T- P                 |
|                                                               | / \                      |                             | /                    | $\sim$             |                         |
| Final Exam Information                                        |                          |                             |                      |                    |                         |
| Date                                                          | Day                      | Time                        |                      | Location(s)        |                         |
| None listed                                                   |                          | Consult instructor for      | method of evaluation |                    |                         |
|                                                               |                          |                             |                      |                    |                         |
| Enrollment Information                                        |                          |                             |                      |                    |                         |
| Grade Type                                                    | Restrictions             |                             | Impacted             | Individual Studies | Level                   |
| Letter Grade or Passed/ Not<br>Passed                         | Class: None              |                             | No                   | N/A                | Lower Division          |

7. As you can see, Lec 1 has its own class ID number.

Again, please note that this is not the class ID number that you will use for the registration form for discussion sections. If there is any discussion section available, you must provide the class ID of the section you d like. You use the class ID number of the lecture of your choice is only if the class has sections.

The lecture meeting times, which are different from the discussion sections, are displayed as part o details. The course unit informations and a not the grade type is displayed.

## CLASS WEBSITE AND SYLLABUS

Class websites may become available as early as February. However, many courses will have the class web closer to the instruction start date.

Courses with availableschaebsites will have a link displayed on the class details page.

Some courses may have a syllabus posted on the class website publicly, and some courses may have it ava enrolled students only.

In case class websites are not available or syllabi are not accessible to the general public:

<u>UCLA course descripticans</u> provide you with a general understanding of the content that will be cover each course. Some departments have sample syllabi posted online, and they are available at

https://www.summer.ucla.edu/academiccourses/samplesyllabi

If you have questions about the coubses, syde may contact the course -6.3 (p)2 (lec)-4.9 (t)4.9 rse 0

| Emergency Info<br>Campus Evacuation Areas                | CAMPU                                                                                                    | S DIRECTORY                           |      | The second second second second   | The second second secon | Universities. |
|----------------------------------------------------------|----------------------------------------------------------------------------------------------------|---------------------------------------|------|-----------------------------------|----------------------------------------------------------------------------------------------------|---------------|
| Operator: 310-825-4321                                   | Basic Search   A                                                                                                    |                                       |      |                                   |                                                                                                    |               |
| Dialing Instruction                                      | Find a 💽 perso                                                                                                    | n / 🦳 department at U                 | JCLA | osei, twumasi                     | s                                                                                                    | earch )       |
| Frequently Asked Questions<br>Public Notaries            | People S                                                                                                    |                                       |      |                                   |                                                                                                    |               |
| Upi<br>Did<br>Did<br>Addr<br>Mail Cc<br>Addrin Cc<br>Pho | me Osei Twumasi<br>tre Assistant Adjur<br>nail o.oseit@ucla.ec<br>ent Economics<br>SS Durche 0244<br>ode 147703<br>de 110000<br>one 310-825-1011 | <b>, Olivia</b><br>ct Professor<br>lu |      | US I<br>Oliv<br>UCL<br>BOX<br>Los | MAILING ADDRESS:<br>ia Osei Twurnasi .<br>A Economics<br>( 951477, Bunche 8244<br>Angeles, CA 90095-1477                                                                                                    | nload vCard   |
|                                                          |                                                                                                    |                                       |      | DISABILITY REF                    |                                                                                                    |               |
|                                                          |                                                                                                    |                                       |      |                                   |                                                                                                    | nect 况 🖬 🕢 🖻  |
|                                                          |                                                                                                    |                                       |      |                                   |                                                                                                    |               |

We hope these steppstep instructions are helpful. If you encounter any difficulty, please let us know

UCLA Course Descriptions: https://www.registrar.ucla.edu/AcaderDiess/Options UCLA Schedule of Clas<mark>sesps://sa.ucla.edu/ro/public/soc</mark> UCLA Summer Sessions: https://summer.ucla.edu Contact U<u>s: international@summer.uc</u>la.edu